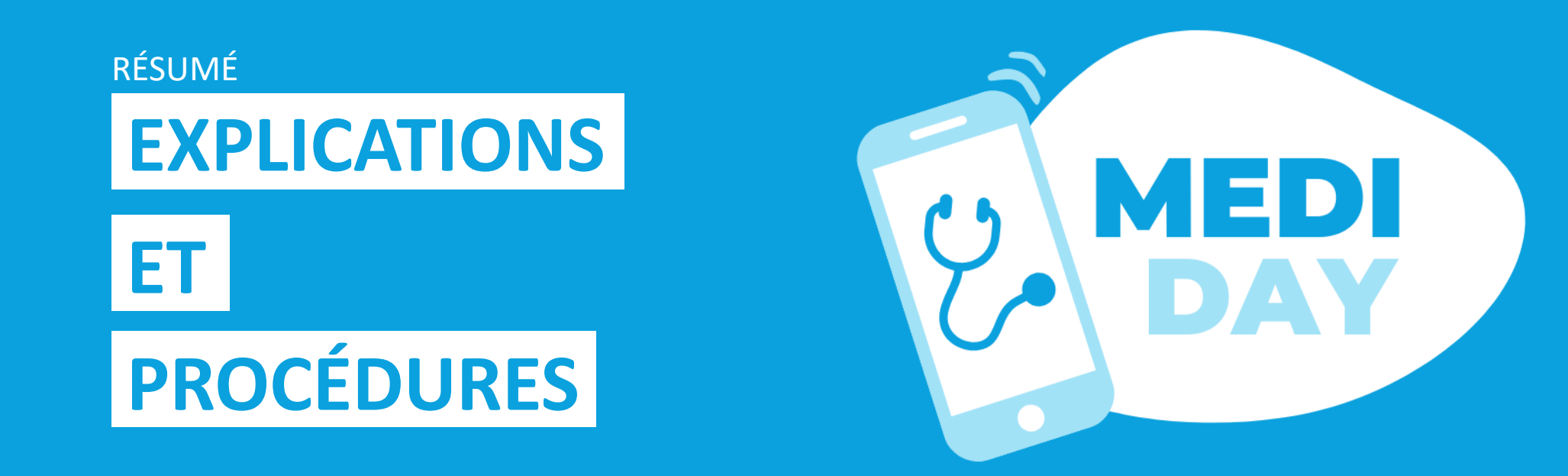

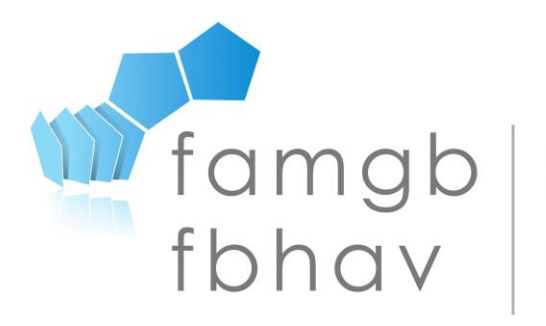

FÉDÉRATION DES ASSOCIATIONS DE MÉDECINS GÉNÉRALISTES DE BRUXELLES

FEDERATIE VAN DE BRUSSELSE HUISARTSEN VERENIGINGEN

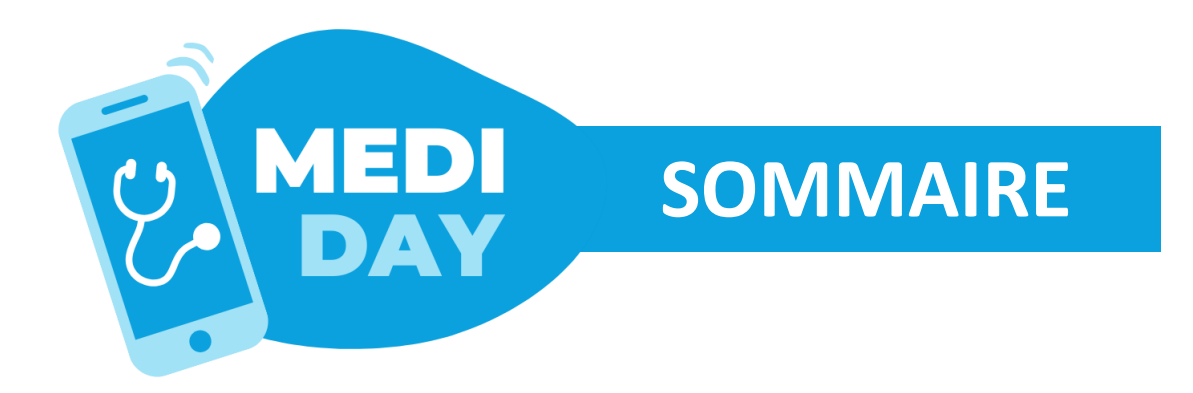

- 3. Medi Day, un nouveau dispositif pour la continuité des soins de jour
- 3. En pratique, pour le.la médecin généraliste
- 4. Votre accès en tant que MG
- 5. Coordonnées
- 6. Localisations (choisir vos modes de pratiques)
- 9. Semaine par défaut (à ne pas confondre avec le planning)
- **11.** Planning
- **12. Liste de patients**
- 13. Récapitulatif : procédure d'inscription
- 11. Le call center en bref
- 12. Ce que voit le call center
- 13. Ce qu'encode le call center
- 14. Conclusion d'une prise de rendez-vous
- 11. Guide d'utilisation et aide

## **...CONTINUITÉ DES SOINS DE JOUR**

Mediday est un dispositif médical visant à permettre, dans la mesure du possible, la continuité des soins de jours en médecine générale, en complémentarité avec la Garde Bruxelloise.

En pratique, Mediday fait "matcher" demandes des patient.e.s et disponibilités des médecins généralistes en se basant notamment sur la localisation du.de la patient.e. Le but ? Faciliter l'accès à la médecine générale.

#### **INFORMATIONS PRATIQUES**

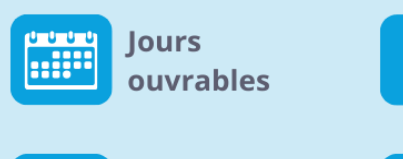

De 8h à 19h

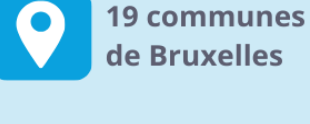

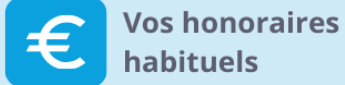

#### ACCES AU DISPOSITIF

Les **médecins membres de la FAMGB** peuvent encoder des disponibilités **via www.mediday.brussels** 

Les patient.e.s peuvent actuellement bénéficier du dispositif en contactant le 02/201.22.22 ou le 1733.

#### **TYPES DE SERVICES PROPOSÉS DANS LA LIMITE DES DISPONIBILITÉS**

- Consultation en cabinet
- Visite à domicile
- Joignable (à définir avec les patient.e.s)

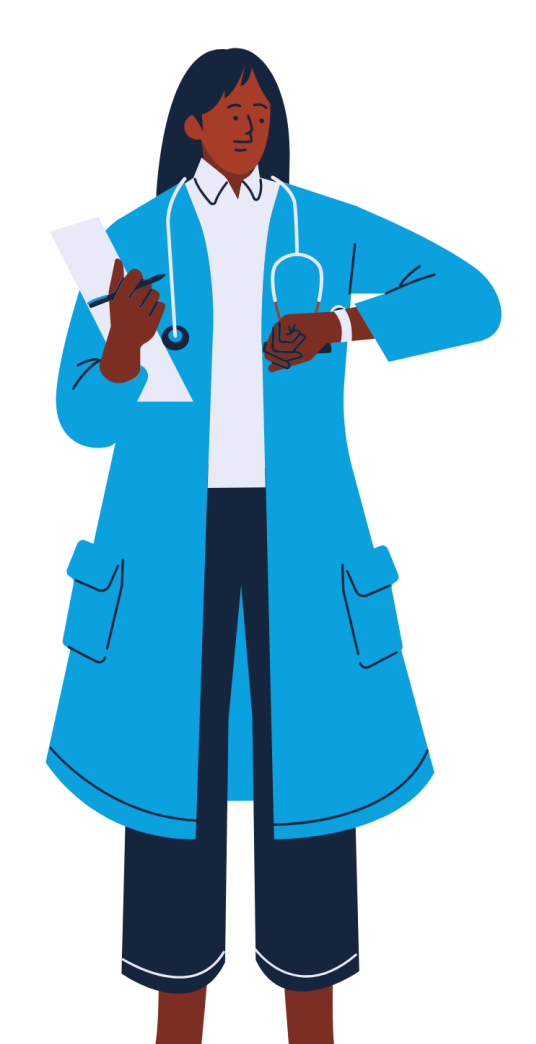

# **MEDI EN PRATIQUE, POUR LE MG**

En tant que médecin, vous pouvez :

Choisir les différents types de consultations que vous souhaitez proposer pour chacun de vos lieux de pratiques :

- ✓ Consultations
- ✓ Visites à domiciles
- ✓ Joignables (à définir avec le.la patient.e)

Choisir les <mark>tranches horaires</mark> pendant lesquelles vous pouvez/souhaitez prendre en charge un.e patient.e ;

Et ... définir un nombre de patient.e.s maximum pour chaque tranche horaire !

Modifier vos disponibilités à tout moment.

#### **Confirmation de RDV**

Vous recevez un SMS de confirmation reprenant la tranche horaire du rdv ainsi que les coordonnées du.de la patient.e.

Le.la patient.e reçoit également un sms de confirmation !

Vous pouvez retrouver votre rdv dans « votre liste de patient.e.s » sur Mediday.brussels

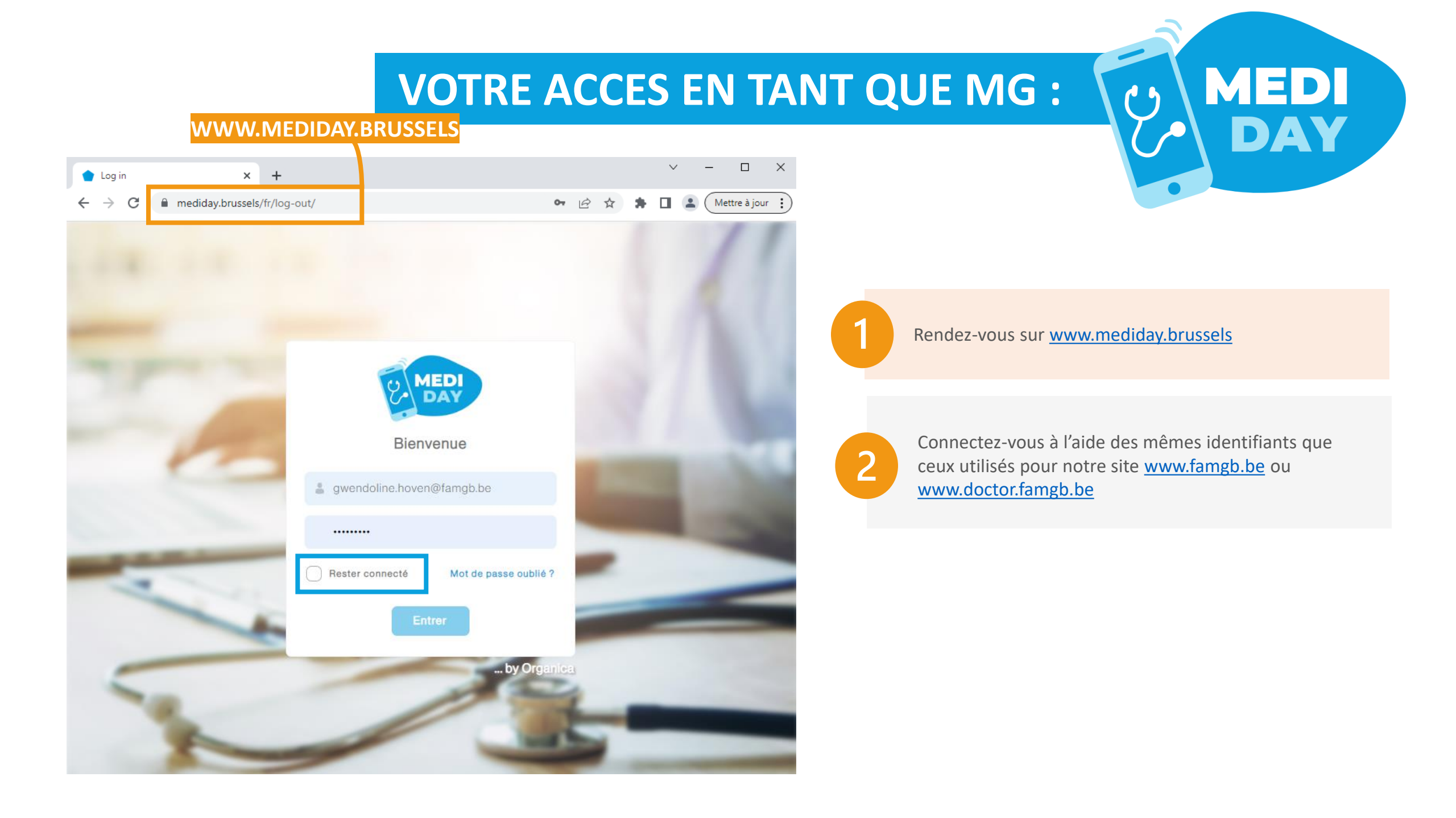

## **VOS COORDONNEES :**

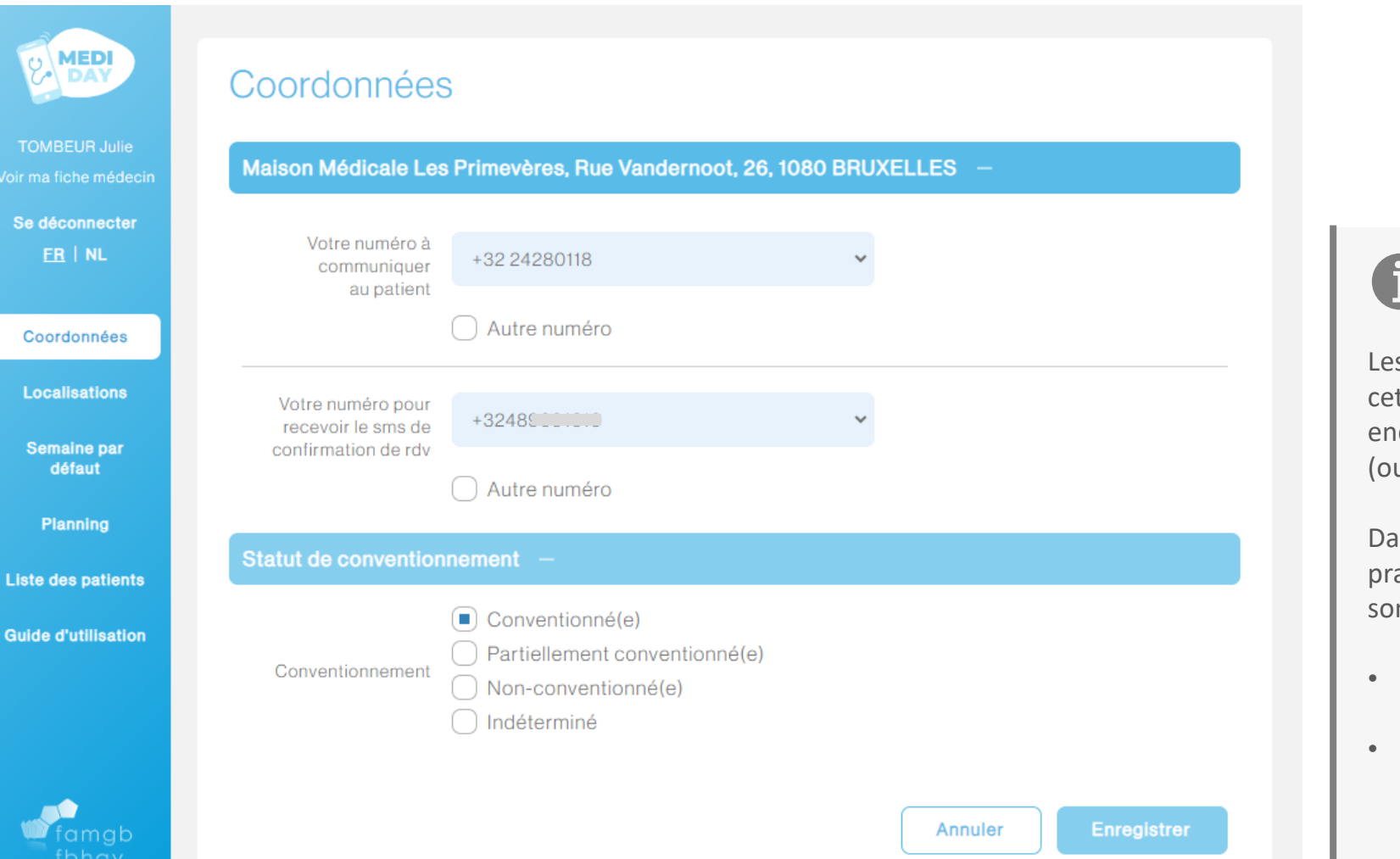

i

Les coordonnées reprises par défaut sous cette rubrique sont issues des données encodées sur notre site <u>www.famgb.be</u> (ou <u>www.doctor.famgb.be</u>).

MEDI

DA

Dans le cadre du dispositif, pour chaque pratique, deux numéros de téléphone sont essentiels :

- Un premier numéro à transmettre aux patient.e.s (fixe ou GSM)
- Un second (GSM exclusivement) est nécessaire pour l'envoi du sms de confirmation (lorsqu'un rdv est pris)

#### MEDI **VOS LOCALISATIONS :** WWW.MEDIDAY.BRUSSELS MED Localisations Maison Médicale Les Primevères, Rue Vandernoot, 26, 1080 BRUXELLES Se déconnecter Consultation au cabinet FR | NL Béguinage - Dixmude, Dansaert, Gare de l'ouest, Koekelberg, Molenbeek Historique, Quartier Maritime, Quartier Nord, Vieux Lae... Visite à domicile Coordonnées Quartier Maritime Localisations Joignable (à définir avec les patients) Quartiers Anneessens, Basilique, Béguinage - Dixmude, Cureghem Rosée, Dansaert, Duchesse, Gare de l'ouest, Karreveld, Koekelberg, Ma... Semaine par défaut Planning Liste des patients Pour chaque type de « consultation », vous pouvez sélectionner les quartiers que vous souhaitez couvrir. **Guide d'utilisation** Les lieux de pratique qui sont affichés dépendent des lieux de pratique qui sont encodés dans votre « fiche médecin ». Pour les modifier, rendez-vous dans votre fiche médecin, sur le site de la FAMGB

## **CHOISIR « VOS QUARTIERS » :**

MEDI

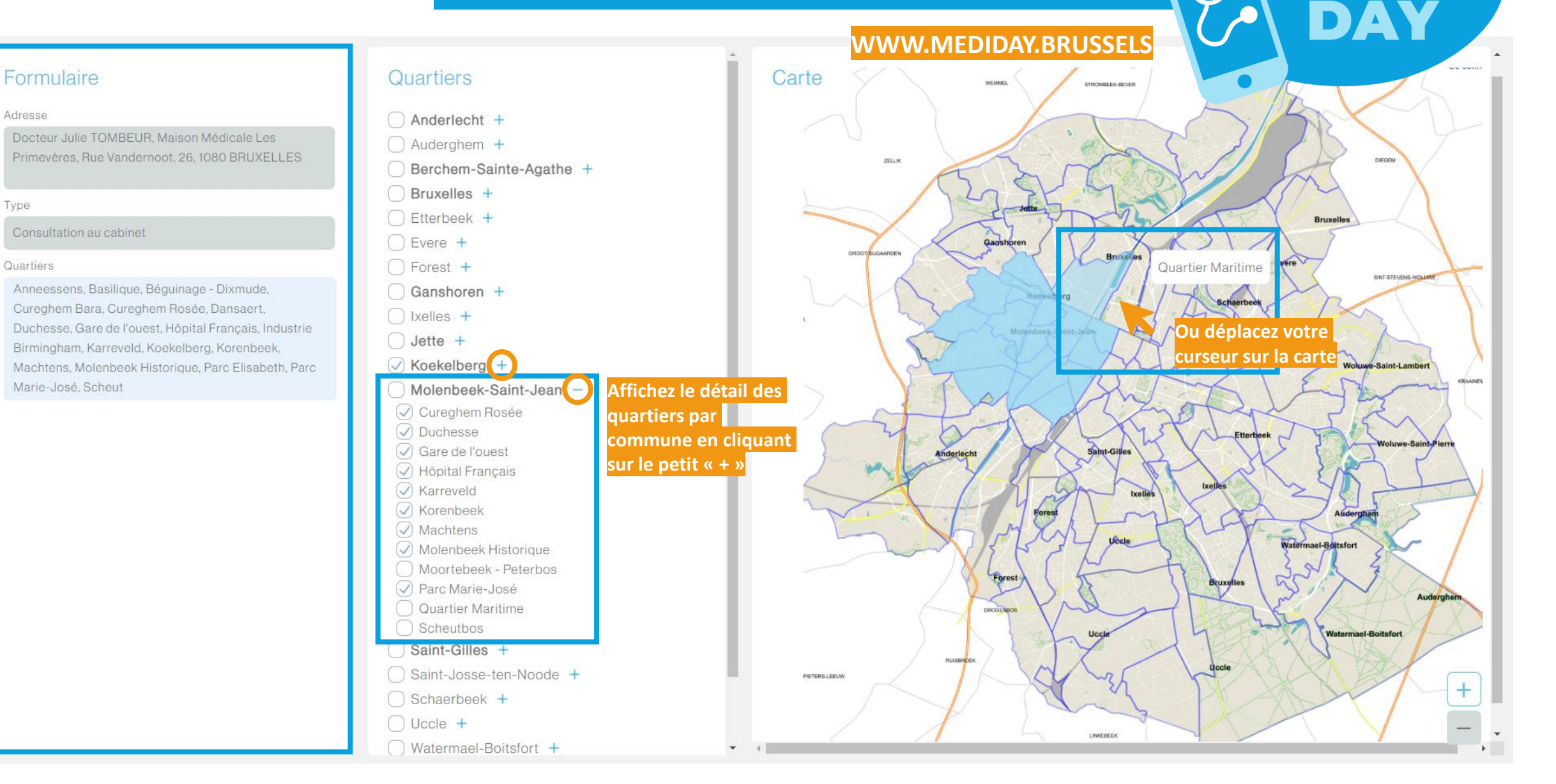

## **SEMAINE PAR DEFAUT = MODELE**

#### WWW.MEDIDAY.BRUSSELS

MEDI

DA

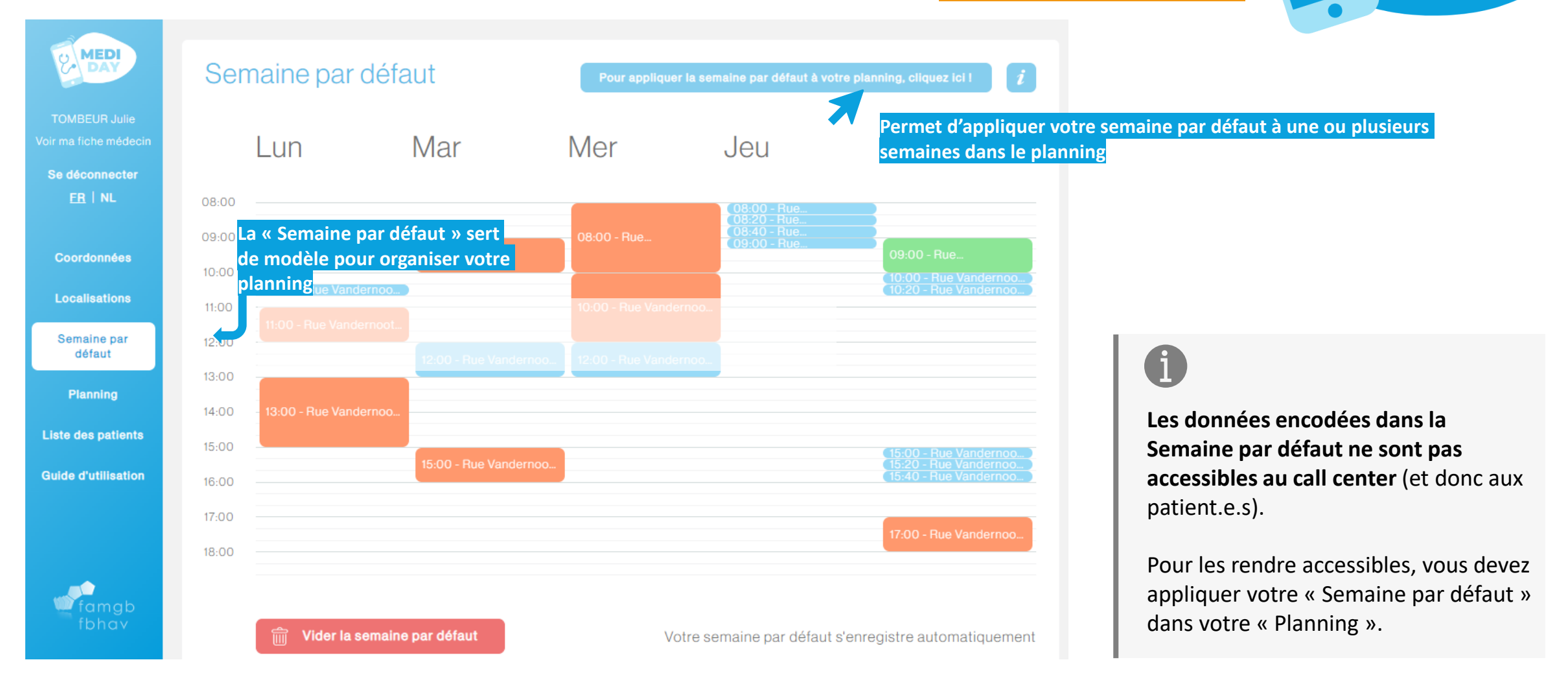

## **DEFINIR UNE PLAGE HORAIRE**

#### Formulaire

| Adresse                                     |                                             |
|---------------------------------------------|---------------------------------------------|
| Docteur Julie TOMBELIB Maison Médicale      | Auderabem +                                 |
| Doctori dullo rombicort, malsorrinoulogio   | Berchem-Sainte-Agathe                       |
| Jour                                        |                                             |
| Lundi                                       | Etterbeek +                                 |
| Heure de début                              | O Evere +                                   |
| 10:20                                       | - Forest +                                  |
| Hours de lie                                | Ganshoren +                                 |
|                                             | Ixelles +                                   |
| 11:00                                       | 🗍 Jette +                                   |
| Type de consultation                        | Choisissez un « type de                     |
| <ul> <li>Consultation au cabinet</li> </ul> | consultation » <sup>3</sup> ek-Saint-Jean — |
| Visite à domicile                           | Cureghem Rosée                              |
| Joignable (à définir avec les patients)     | Duchesse                                    |
|                                             | Gare de l'ouest                             |
| Nombre de patients                          | 🔵 Hôpital Français                          |
| 1                                           | Définissez un nombre de patient.e.s         |
|                                             | max pour chaque plage horaire               |
| Quartiers                                   | Machtens                                    |
| Béguinage - Dixmude, Dansaert, Gare de      | 🕢 Molenbeek Historique                      |
| l'ouest, Koekelberg, Molenbeek Historique,  | O Moortebeek - Peterbos                     |
| Quartier Maritime, Quartier Nord, Vieux     | 🔵 Parc Marie-José                           |
| Laeken Est, Vieux Laeken Ouest              | Quartier Maritime                           |
|                                             | Scheutbos                                   |
|                                             | Saint-Gilles +                              |
|                                             | Saint-Josse-ten-Noode +                     |

Quartiers

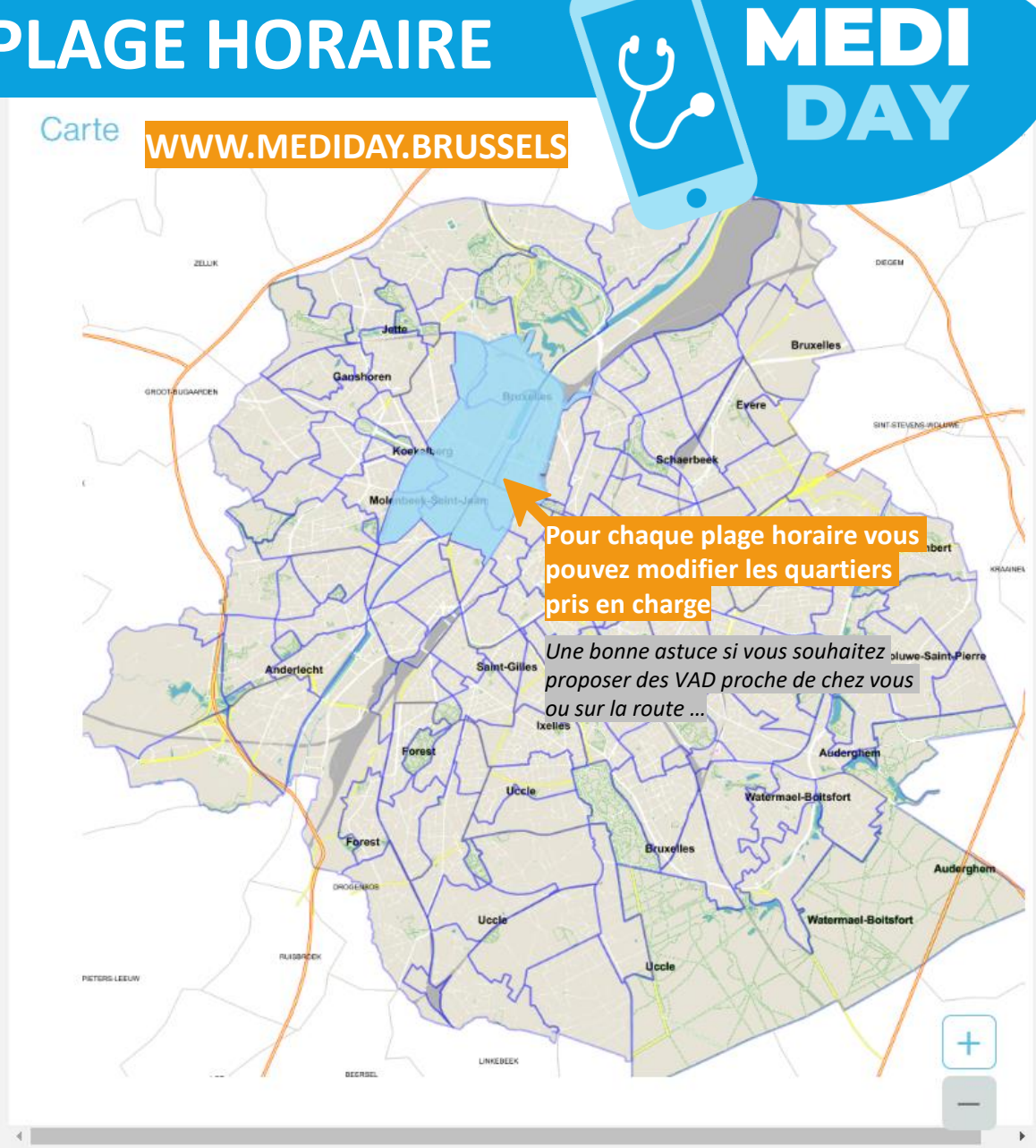

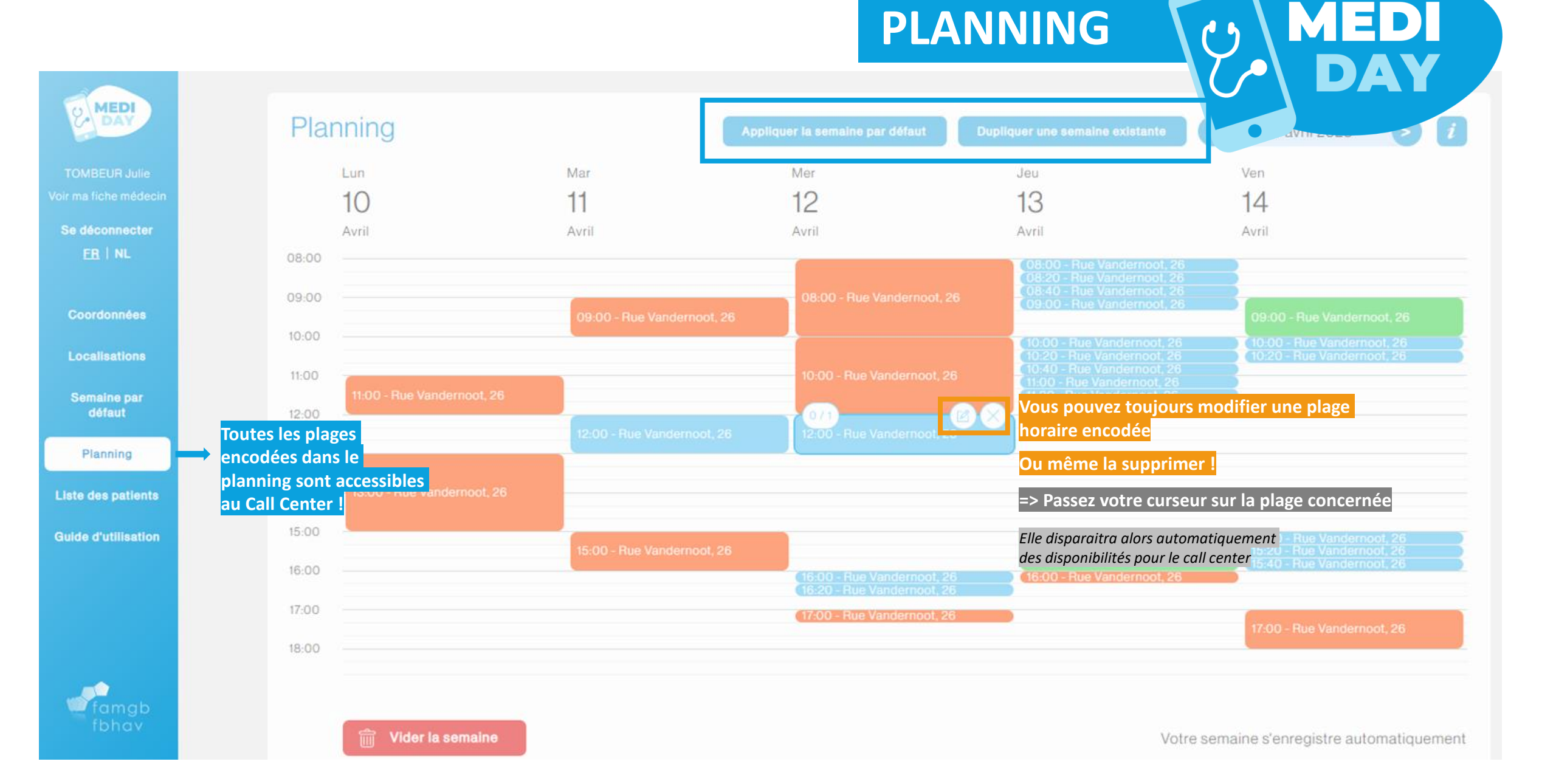

|                              | WWW.MEDIDAY.BRUSSELS  |                                                          |                    |                       |                                     |                                                                            |
|------------------------------|-----------------------|----------------------------------------------------------|--------------------|-----------------------|-------------------------------------|----------------------------------------------------------------------------|
| MEDI<br>DAY                  | Liste                 | e des patients                                           |                    | Recherche             | Appel                               | •                                                                          |
| BEUR Julie<br>fiche médecin  | ID                    | Date                                                     | Plage horaire      | Nom du patient        | Médecin —                           |                                                                            |
| éconnecter<br><u>:R</u>   NL | Mardi<br>273<br>Mercr | 7 Février 2023 —<br>07/02/2023<br>edi 16 Novembre 2022 — | 13:00 - 14:30<br>+ | Lallemand Pierre-Yves | Médecin<br>Adresse du médecin       | Docteur Julie TOMBEUR<br>Maison Médicale Les<br>Primeyères, Docteur, Julie |
| ordonnées                    |                       |                                                          |                    |                       |                                     | TOMBEUR, Rue Vandernoot,<br>26, 1080 BRUXELLES                             |
| calisations                  |                       |                                                          |                    |                       | Date                                | 07/02/2023                                                                 |
| maine par<br>défaut          |                       |                                                          |                    |                       | Heures                              | 13:00-14:30                                                                |
| Planning                     |                       |                                                          |                    |                       | Appelant –                          |                                                                            |
| des patients                 | ⇒ Reprei              | nd tous les rendez-vou                                   | IS                 |                       | L'appelant est le patient           | х                                                                          |
| d'utilisation                | passés et futurs      |                                                          |                    |                       | Appelant                            | 0.4                                                                        |
|                              |                       |                                                          |                    |                       | Numéro de téléphone fixe            | 044444456                                                                  |
|                              |                       |                                                          |                    |                       | Demande –                           |                                                                            |
| famgb                        |                       |                                                          |                    |                       | Langue d'échange avec le<br>médecin | Français                                                                   |
| fbhav                        |                       |                                                          |                    |                       | Mode                                | Joignable (à définir avec les                                              |

## LISTE DES PATIENTS () MEDI

## **RECAP : PROCEDURE D'INSCRIPTION**

#### WWW.MEDIDAY.BRUSSELS

Pour rejoindre le dispositif, connectez-vous à www.mediday.brussels

3

4

- Vos identifiants sont les mêmes que ceux utilisés pour vous connectez à notre site www.famgb.be.
- Si vous ne trouvez plus vos identifiants, introduisez une demande de « mot de passe oublié » via famgb.be

Pour chaque type de consultation que vous souhaitez proposer, vous pouvez sélectionner une liste de quartiers à prendre en charge.

 L'adresse du cabinet dépend de l'adresse de cabinet enregistrée sur votre fiche médecin (famgb.be). Pour modifier une adresse, cliquez directement sur votre nom.

Une fois les quartiers sélectionnés pour chaque type de consultation, vous avez la possibilité de <mark>compléter votre « Semaine par défaut »</mark>. Cette semaine type vous servira de <mark>modèle</mark> et vous permettra de reporter facilement vos disponibilités d'une semaine à une autre.

Attention, la semaine type ne sert que de modèle => les données encodées ne sont donc visibles que par vous et non le call center.

Vous pouvez encoder vos disponibilités réelles dans le « Planning » pour une ou plusieurs semaines. Une fois encodées, vos disponibilités apparaissent automatiquement dans le listing du call center.

Au bout des 4 étapes, vos disponibilités sont activées et les patient.e.s peuvent désormais prendre un rdv via le 1733 ou le 02/201.22.22

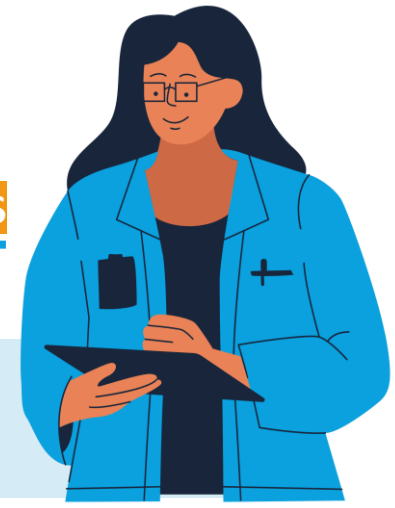

## LE CALL CENTER EN BREF

X E D

### QUEL NUMÉRO COMMUNIQUÉ AUX PATIENT.E.S?

Deux numéros différents peuvent être communiqués aux patient.e.s pour joindre le call center :

- Le 02/201.22.22 (numéro direct)
- Le 1733 (les patient.e.s sont redirigé.e.s sur base de leur code postal. Seuls les codes postaux officiels bruxellois permettent de joindre le dispositif (les communes telles que Krainem ou Drogenbos sont donc exclues)

## 2 UN NUMERO ACTIF 24h/24 ?

Lorsqu'un.e patient.e compose l'un de ces deux numéros, il.elle arrive au sein d'un seul et même call center : le call center en charge des appels de la Garde Bruxelloise qui, désormais, réoriente également les patient.e.s en journée de semaine grâce à Medi Day.

## 3 UN NUMERO ACTIF 24h/24 ?

Ces deux numéros renvoient vers le call center qui s'occupe de Medi Day en journée et de la Garde en soirée, les week-ends et les jours fériés. En indiquant l'un de ces deux numéros sur votre messagerie, les patient.e.s pourront bénéficier de Medi Day de 8h à 19h les jours ouvrables (sans obligation de résultats) et seront pris en charge par la Garde Bruxelloise les soirs de semaines (19h à 18h), les jours fériés et les week-end.

## **CE QUE VOIT LE CALL CENTER :**

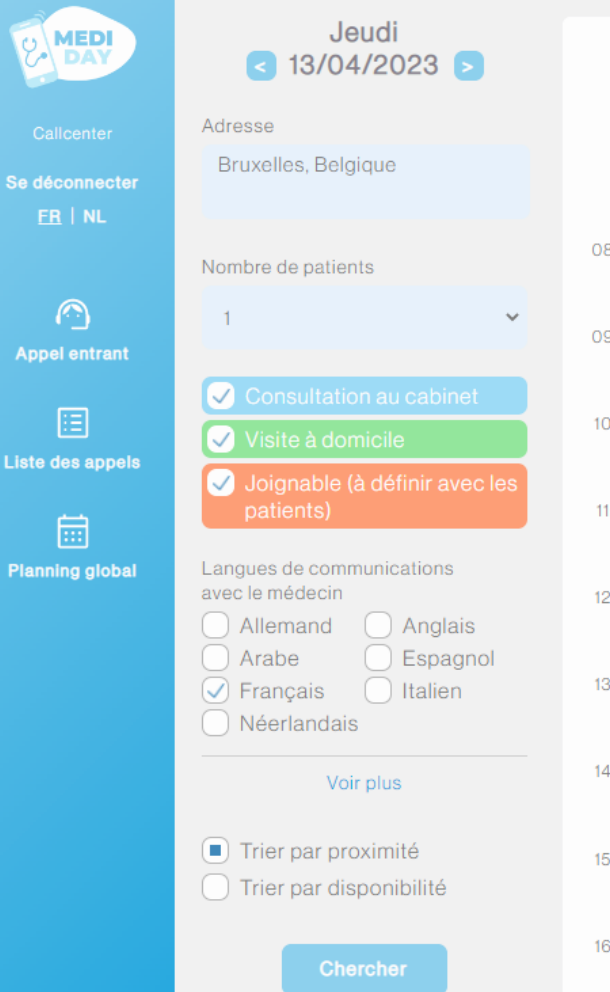

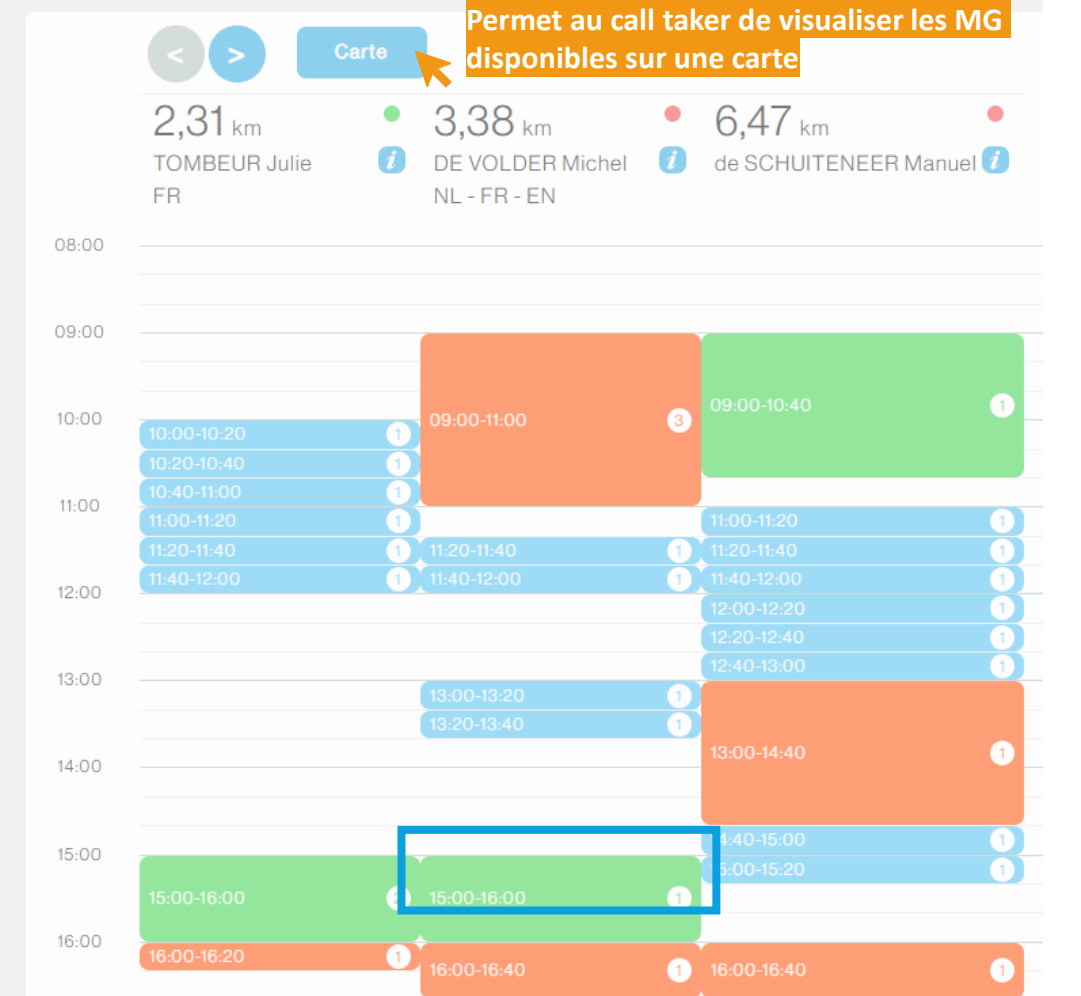

i

Lorsqu'un.e patient.e contacte le call center, le call taker encode l'adresse du patient.e, le nombre de patient.e concerné par la demande (*plusieurs enfants par exemple*), la langue de communication avec le.la médecin.

Une fois les critères de recherche rapidement complétés, le call taker peut **trier les résultats par proximité** (si un.e patient souhaite trouver un médecin très proche de chez lui.elle) **ou par disponibilité** (si le.la patient.e cherche avant tout un rdv le plus rapidement possible).

## **CE QU'ENCODE LE CALL CENTER :**

#### Formulaire de réservation

| Médecin                             |                                                 |  |  |  |  |
|-------------------------------------|-------------------------------------------------|--|--|--|--|
| Médecin                             | BESANCENOT Sophie                               |  |  |  |  |
| Adresse du médecin                  | Docteur Sophie BESANCENOT, Centre Médical Don E |  |  |  |  |
| Heures                              | 15:00-16:00                                     |  |  |  |  |
| Appelant                            |                                                 |  |  |  |  |
|                                     | Cappelant est le patient                        |  |  |  |  |
| Numéro de GSM                       |                                                 |  |  |  |  |
| Numéro de<br>téléphone fixe         |                                                 |  |  |  |  |
| Paramètres du patient               |                                                 |  |  |  |  |
| Langue d'échange<br>avec le médecin | inge Anglais<br>ecin Français                   |  |  |  |  |
| Mode                                | Cabinet                                         |  |  |  |  |
| Nombre de patients                  | 1                                               |  |  |  |  |
|                                     |                                                 |  |  |  |  |
|                                     |                                                 |  |  |  |  |
|                                     |                                                 |  |  |  |  |

| Patient           |                                                               |
|-------------------|---------------------------------------------------------------|
| Prénom du patient |                                                               |
| Nom du patient    |                                                               |
|                   | ✓ NISS/BIS                                                    |
| NISS ou BIS       |                                                               |
| Date de naissance |                                                               |
| Genre             | <ul> <li>Homme</li> <li>Femme</li> <li>Indéterminé</li> </ul> |
| Motif de l'appel  |                                                               |
| Médecin traitant  |                                                               |
| Maison médicale   |                                                               |
|                   |                                                               |

#### Remarques

Points d'attention

#### Visite à domicile ?

Des informations supplémentaires sont évidemment demandées :

Adresse complète, sonnette, code d'entrée si nécessaire, ...

MEDI

DAY

#### MEDI **CONCLUSION D'UNE PRISE DE RDV :** DA Récapitulatif A 2 42 3 Médecin TOMBEUR Julie Champion's O Les petits Pas Du Succès, Rue Haec.. Adresse du médecin Docteur Julie TOMBEUR, Maison Médicale Les Primevères, Rue E Maison Medicale les Primeveres, Ru... Vandernoot, 26, 1080 BRUXELLES Plus d'options N289 Heures 12:00-13:00 N28 L'appelant est le patient Oui Basic-Fit Brussels Molenbeek. Numéro de GSM 049020 1001 QLes petits Pas Du Succès Numéro detéléphone fixe 0490201001 hM ONOOR Entreprise Langue d'échange avec le Français Maison Medicale médecin B Numéro de GSM 0495204084 Mode Cabinet Aaxe - Titres-S 0495204084 Nombre de patients 1 Prénom du patient Gwendoline Nom du patient Hoven

Langue d'échange Anglais avec le médecin Français

Mode Cabin

Nombre de patients

NISS ou BIS Date de naissance 02/03/1995 Genre Femme

Motif de l'appel Indigestion depuis 3 jours et MT absent

NISS/BIS Oui

Permet au call taker de renseigner le.la patient.e une dernière fois sur son trajet si nécessaire Annuler Confirmer

Données cartographiques
 Conditions d'utilisation
 Signaler une erreur cartographique

Lorsque le rdv est confirmé, le.la patient.e et le.la médecin sont tou.te.s deux prévenu.e.s par SMS

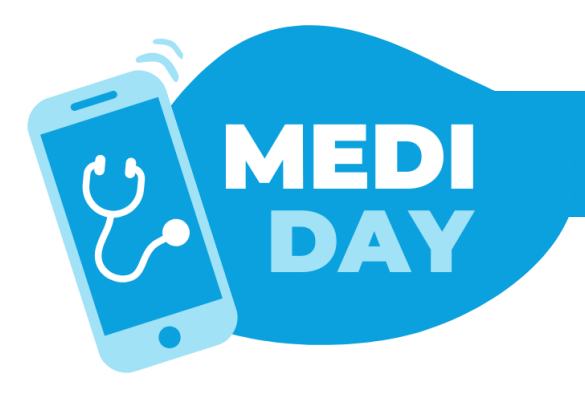

## **GUIDE D'UTILISATION ET AIDE**

L'équipe de la FAMGB se tient à votre disposition pour vous aider à vous connecter. N'hésitez pas à nous contacter !

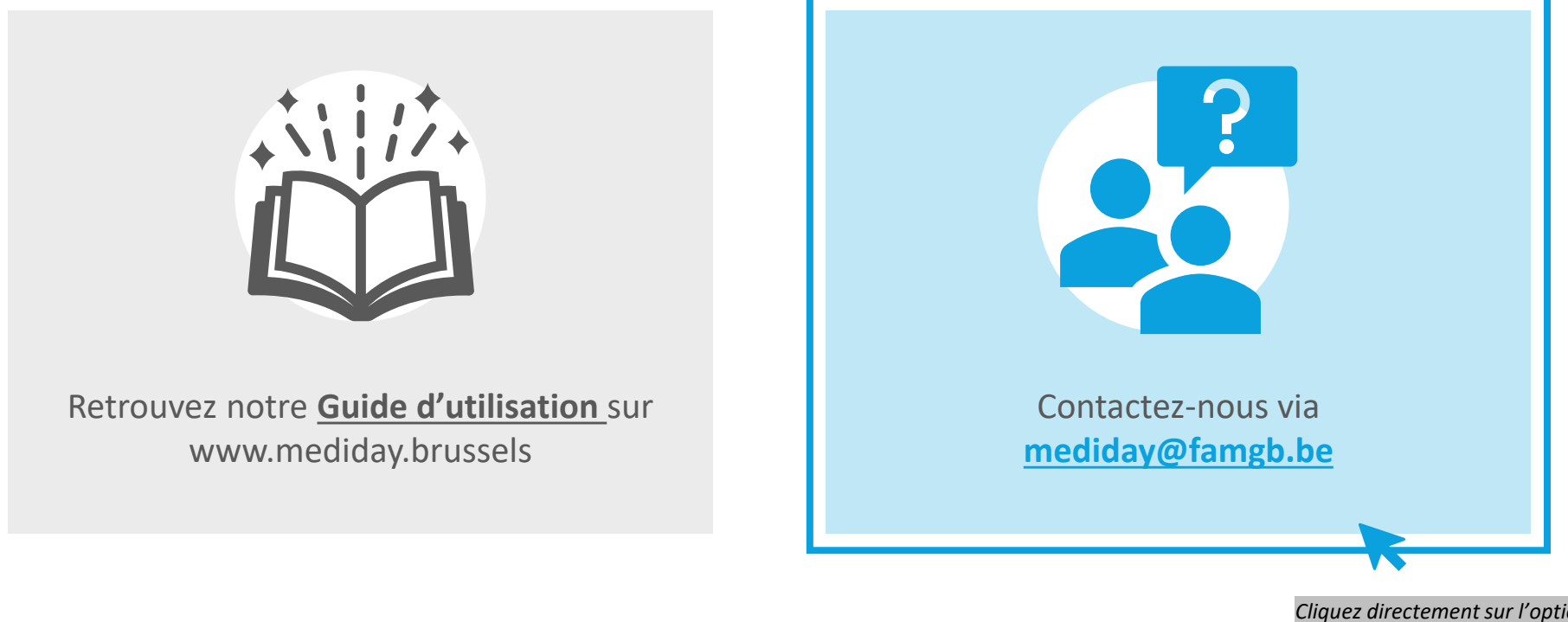

Cliquez directement sur l'option de votre choix. Vous serez automatiquement redirigé.